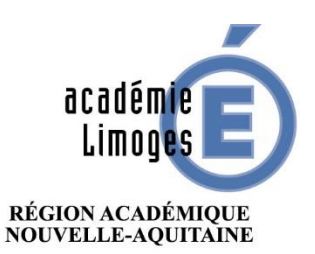

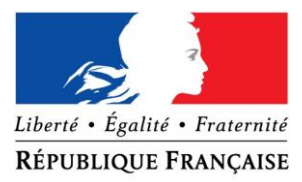

MINISTÈRE DE L'ÉDUCATION NATIONALE MINISTÈRE DE L'ENSEIGNEMENT SUPÉRIEUR, DE LA RECHERCHE ET DE L'INNOVATION

## Guide d'utilisation de l'application MACADAM

L'application MACADAM comporte deux volets distincts : « **Je paramètre mon compte de messagerie** » et « **J'ai perdu mon mot de passe ou mon identifiant** ».

Cliquez sur le panneau correspondant à votre demande.

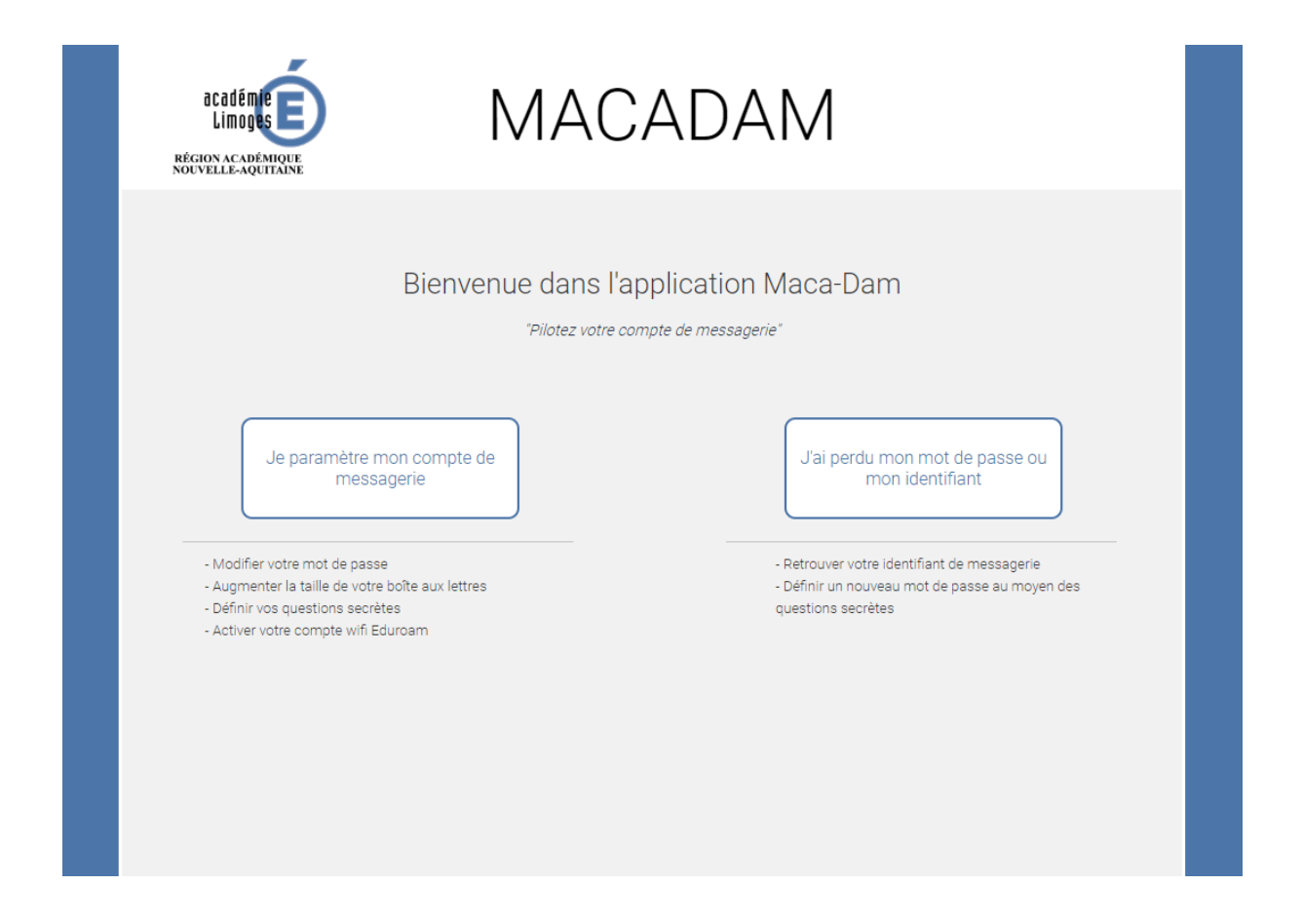

## 1- Volet « Je paramètre mon compte de messagerie »

Pour accéder aux fonctionnalités couvertes par le volet « Je paramètre mon compte de messagerie », vous devez préalablement vous authentifier, au moyen de votre identifiant de messagerie et de votre mot de passe.

| Pour modifier les paramètres de votre compte de messagerie, vous devez vous authentifier.  Identifiant :  Mot de passe :  Vous avez oublié votre identifiant ou votre mot de passe  Connexion | A                                   | UTHENTIFICATION                                                 |           |
|----------------------------------------------------------------------------------------------------|-------------------------------------|-----------------------------------------------------------------|-----------|
| Identifiant :<br>Mot de passe :<br><u>Vous avez oublié votre identifiant ou votre mot de passe</u><br><u>Connexion</u>                                                                        | Pour modifier les paramètres de vot | rre compte de messagerie, vous devez vous authen                | tifier.   |
| Vous avez oublié votre identifiant ou votre mot de passe                                                                                                    | Identifiant :<br>Mot de passe :     |                                                                 |           |
|                                                                                                    |                                     | <u>Vous avez oublié votre identifiant ou votre mot de passe</u> | Connexion |

Une fois authentifié, vous pouvez accéder aux fonctionnalités suivantes :

- Définir, modifier ou effacer vos questions secrètes. Celles-ci sont nécessaires pour pouvoir vous auto-dépanner en cas de perte de votre mot de passe.

A noter : si vos questions secrètes n'ont pas été définies, l'application vous invite à le faire en affichant automatiquement cette page.

| Vou                        | s n'avez pas <b>défini vos questions/réponses</b> .                                                                                                    |
|----------------------------|----------------------------------------------------------------------------------------------------|
| Nou<br><b>mo</b> t<br>lors | is vous conseillons de le faire dès maintenant, afin de pouvoir <b>vous auto-dépanner en cas de perte de votr</b> e<br><b>de passe</b> . Les informations enregistrées ne seront en aucun cas divulguées et seront utilisées uniquemen<br>de la vérification de votre identité. |
| Vos                        | questions secrètes peuvent être choisies dans une liste prédéfinie ou bien définies librement.                                                                                                    |
| Tou                        | s les champs du formulaire doivent être complétés.                                                                                                    |
| ?                          | Choisir une question dans la liste :<br>                                                                                                    |
| ?                          | Choisir une question dans la liste :                                                                                                    |
|                            |                                                                                                    |
|                            | Votre réponse :                                                                                                    |

- Changer votre mot de passe.

Le nouveau mot de passe doit, pour des questions de sécurité, remplir certains critères qui sont rappelés dans cette page.

| С                                                         | HANGER MON MOT DE PAS                                                                                                    | SE          |
|-----------------------------------------------------------|----------------------------------------------------------------------------------------------------|-------------|
| Votre nouvea<br>Longu<br>Au ma<br>Au ma<br>Au ma<br>Au ma | u mot de passe doit respecter les règles suivantes :<br>eur comprise entre <b>8 et 32 caractères</b> .<br>ins une lettre <b>minuscule</b> (de a à z).<br>ins une lettre <b>majuscule</b> (de A à Z).<br>ins un <b>chiffre</b> (de 0 à 9).<br>ins un <b>caractère spécial</b> parmi les suivants :<br>& "'() = \$*,;:!+%?./#{[[\@]}<> |             |
| • Tous                                                    | es autres caractères (notamment accentués) sont interdits.                                                                                                    |             |
| Ancien mot de                                             | passe :                                                                                                    |             |
| Nouveau mot de                                            | passe :                                                                                                    |             |
| Confirmer le nouveau mot (                                | e passe :                                                                                                    |             |
|                                                           |                                                                                                    | Enregistrer |

- Voir et augmenter le quota de votre boîte aux lettres.

Un indicateur graphique vous permet de visualiser le quota de votre boîte aux lettres ainsi que son taux d'occupation.

**Important :** vous ne pouvez augmenter le quota de votre boîte aux lettres que si certaines conditions sont remplies. L'application peut selon les cas augmenter automatiquement votre quota ou vous demander de formuler votre demande en complétant un formulaire.

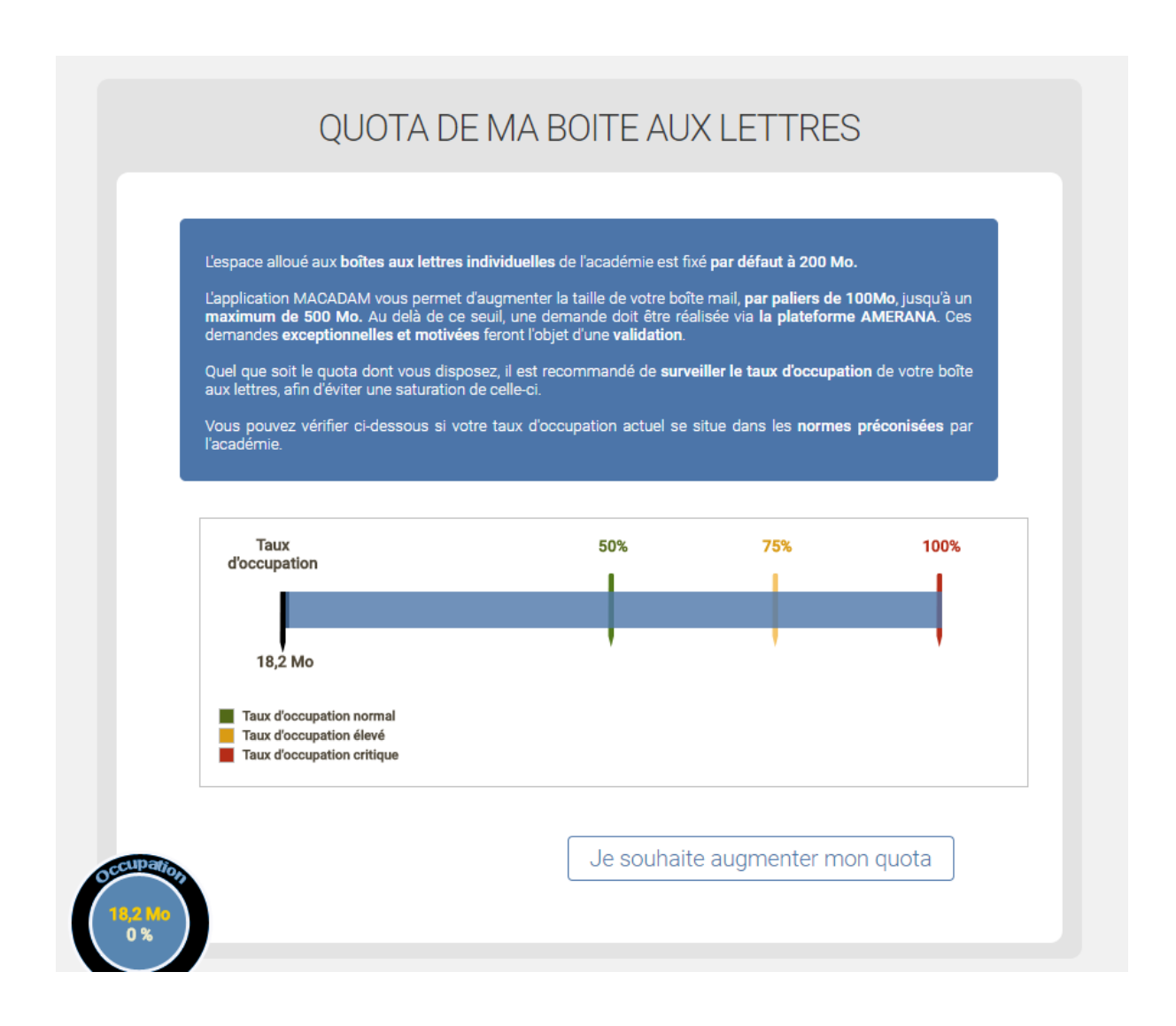

## 2- Volet « J'ai perdu mon mot de passe ou mon identifiant »

Pour accéder aux fonctionnalités couvertes par le volet « **J'ai perdu mon mot de passe ou mon identifiant** », vous devez préalablement vous identifier, au moyen de votre identifiant de messagerie (ou votre Numen) et de votre date de naissance.

**Important** : si vous n'avez pas défini préalablement vos questions secrètes, vous ne pourrez pas accéder à la fonctionnalité permettant de définir un nouveau mot de passe.

|                                                                            | IDENTIFICATION                                                                        |
|----------------------------------------------------------------------------|---------------------------------------------------------------------------------------|
| Pour utiliser ce service, vous devez<br>connaissez pas, utilisez votre NUM | z vous identifier. Saisissez votre identifiant de messagerie ou si vous ne le<br>VEN. |
| Identifiant ou NUMEN :<br>Date de naissance :                              |                                                                                       |
|                                                                            | Continuer                                                                             |

- En cas de perte de votre identifiant de messagerie, vous pouvez lors de la phase d'identification saisir votre Numen et votre date de naissance. L'application vous communiquera alors votre identifiant de messagerie.

- En cas de perte de votre mot de passe, vous devez avoir défini préalablement vos questions secrètes pour bénéficier du support de l'application.

Pour définir un nouveau mot de passe, vous devez préalablement répondre à une des questions secrètes que vous avez définies. Si cette réponse est correcte, vous accéderez alors à l'écran permettant de définir un nouveau mot de passe.

| QI                                                                                       | JESTION SECRÈTE                                              |
|------------------------------------------------------------------------------------------|--------------------------------------------------------------|
| Pour accéder à la modification de vot                                                    | re mot de passe, vous devez répondre à une question secrète. |
| Question :                                                                               | Pourquoi ?                                                   |
| Réponse :                                                                                |                                                              |
| Code de confirmation :<br>(copiez exactement le code inscrit dans l'image<br>ci-dessous) |                                                              |
| Essayer une autre image                                                                  | 21hkgb                                                       |
|                                                                                          | Soumettre                                                    |